## A. Kaltura within eLC

Kaltura is a media storage and streaming solution offered by UGA, and integrated within eLC. Kaltura allows you to record or upload video, for sharing in general or for including on eLC. You can record using your webcam, or you can record your desktop (desktop capture), both with your voice over audio via your microphone. Desktop capture is a great option for the creation of instructional videos that follow along as you demonstrate tasks. As Kaltura houses your cloud-recorded Zoom videos, you can use Zoom for desktop capture as well. Begin a Zoom meeting, share your desktop or a screen, begin cloud-recording, and the video will show in your Kaltura "My Media" listing within an hour or so.

Detailed, step-by-step instructions are found here: <u>https://help.elc.uga.edu/faculty/kaltura-audio-and-video/</u> In this instruction set, you'll learn how Kaltura integrates with eLC, where you access videos in "My Media." You'll find instructions on recording your desktop, and sharing what you have recorded.

## B. Kaltura.uga.edu

Kaltura can also be accessed outside of eLC, and offers more sharing options outside of your eLC class. For example, the instructions below are for recording a video, then sharing as a link to your or someone else's eLC class.

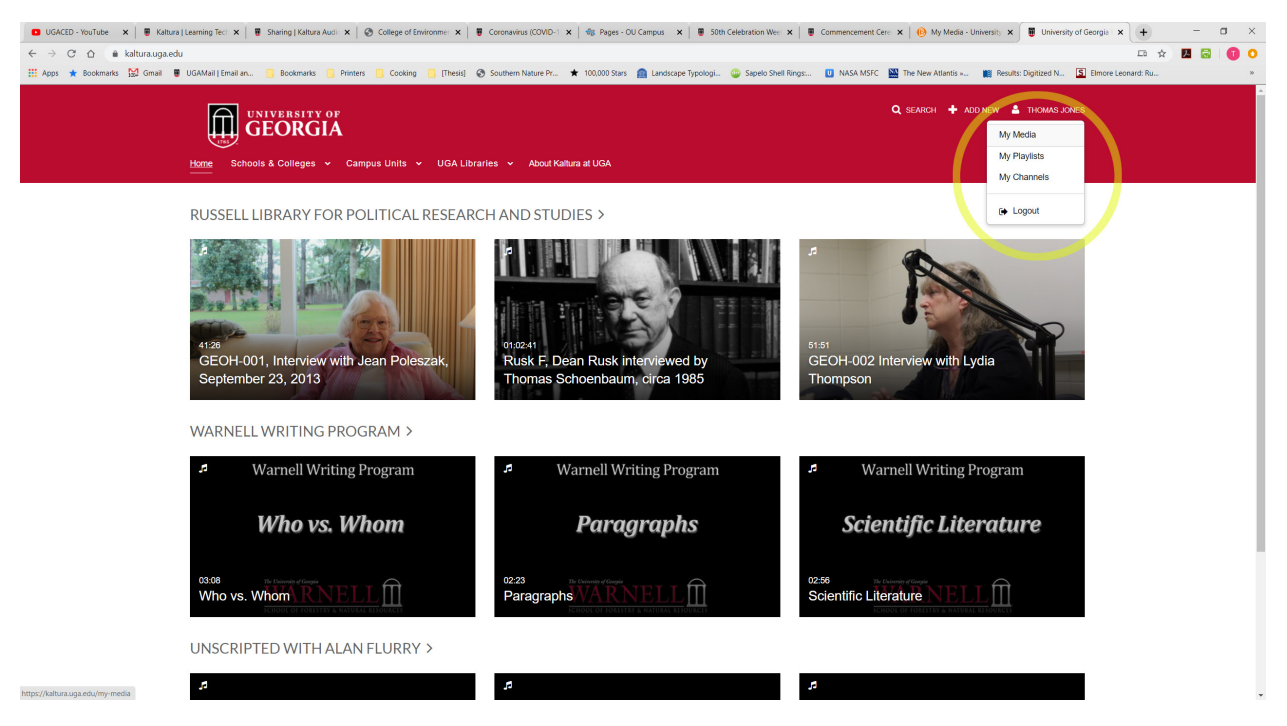

1. Go to <u>https://kaltura.uga.edu/</u>. Login at the top right corner.

2. Once logged in, click your name to access My Media, the same My Media as you see in eLC.

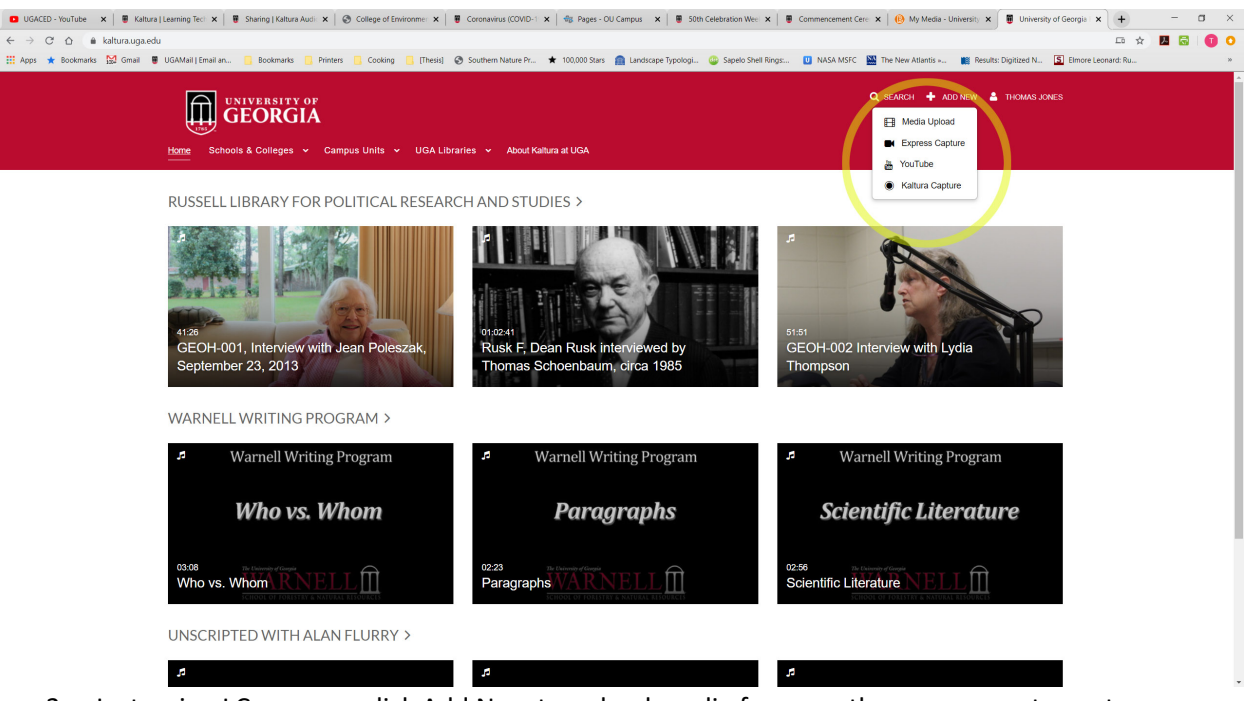

3. Just as in eLC, you can click Add New to upload media from another source, or to capture your desktop. Use Kaltura Captura to capture your desktop.

| → C ① ê kaltura.uga.edu/medi    | a/t/1_h57au17m                                                                                                    | Q 🖈 🍱 🔂 🚺                                                                             |
|---------------------------------|----------------------------------------------------------------------------------------------------|---------------------------------------------------------------------------------------|
| Apps ★ Bookmarks 🔛 Gmail 🛢 UGAN | lail   Email an 📒 Bookmarks 📋 Printers 📋 Cooking 📋 (Thesis) 🔗 Southern Nature Pr ★ 100,000 Stars 🕋 Landscape Typologi 🥥 Sapelo Shell | II Rings 🕛 NASA MSFC 🔛 The New Atlantis » 🏢 Results: Digitized N 🛐 Elmore Leonard: Ru |
|                                 | Home – Schools & Colleges 👻 – Campus Units 👻 UGA Libraries 👻 About Kaltura at UGA                                                    |                                                                                       |
|                                 |                                                                                                    |                                                                                       |
|                                 |                                                                                                    |                                                                                       |
|                                 |                                                                                                    | Related Media                                                                         |
|                                 |                                                                                                    | No Entries                                                                            |
|                                 |                                                                                                    |                                                                                       |
|                                 |                                                                                                    |                                                                                       |
|                                 |                                                                                                    |                                                                                       |
|                                 |                                                                                                    |                                                                                       |
|                                 |                                                                                                    |                                                                                       |
|                                 |                                                                                                    |                                                                                       |
|                                 |                                                                                                    |                                                                                       |
|                                 |                                                                                                    |                                                                                       |
|                                 |                                                                                                    |                                                                                       |
|                                 | Herbert Nadional Historie She, An<br>Birtylinan of Ander Nadional Tributek She, An                                                   |                                                                                       |
|                                 | Cultural Landscapes are geographic areas FINDYOURLANDSCAPE   CENTENNIAL POSTER SERIES                                                |                                                                                       |
|                                 | are present across the national park system<br>#FinafourLandscape in the park near you. Share                                        |                                                                                       |
|                                 | with us your experience. Learn more at nps.goviculturallandscapes                                                                    |                                                                                       |
|                                 | ", 4× u*                                                                                                    |                                                                                       |
|                                 |                                                                                                    |                                                                                       |
|                                 | Park Cultural Landscapes Program Centennial Poster                                                                                   |                                                                                       |
|                                 | Series compressed_Page_1                                                                                                    |                                                                                       |
|                                 | From Thomas Jones on January 26th, 2016                                                                                              |                                                                                       |
|                                 |                                                                                                    |                                                                                       |
|                                 | Details < Share Q. ACTIONS ~                                                                                                    |                                                                                       |
|                                 | / Edit                                                                                                    |                                                                                       |
|                                 | Test  Q Publish                                                                                                    |                                                                                       |
|                                 | E Add to playlist                                                                                                    |                                                                                       |
|                                 | La Analytics                                                                                                    |                                                                                       |
|                                 |                                                                                                    |                                                                                       |
|                                 |                                                                                                    |                                                                                       |

4. Once recorded, a video must be published.

| 🖸 UGACED - YouTube 🗴 🗮 Salarsa Learning Te: 🗙 🖷 Shairing I Salara Auis X 🖉 College of Environmer X 🗮 Concessival (COVD-1 X 🖄 Spage-OL Campus X) 🖷 Solis Celebration Wei X 🗮 Commentement Ceri X 👰 My Media - University X                            |     | - a | ×   |
|----------------------------------------------------------------------------------------------------|-----|-----|-----|
| ← → C ∩ ■ kalturauga.edu/media/t/1,h57aui7m                                                                                                    | ☆ 📕 |     | 0 0 |
| 🗮 Apps ★ Bookmarks 😫 Ginal 🛢 UGAMail [Email an. 🕛 Bookmarks 📳 Printers 🕛 Cooking 📒 [Thesis] 🗞 Southern Nature Pr ★ 100.000 Stars 🕋 Lindicape Typologi. 🕹 Supelo Shell Rings 🚺 NASA MSFC 🚟 The New Atlantis e 🌉 Results Digitized N 🛐 Emere Leonate 1 |     |     | 30  |
|                                                                                                    |     |     |     |
| Park Cultural Landscapes Program Centennial Poster<br>Series compressed_Page_1  True Traves Joses on January 2000, 2000                                                                                                    |     |     |     |
|                                                                                                    |     |     | - 1 |
| Verano • Olatu •                                                                                                    |     |     | - 1 |
| You can publish the metria to multiple categories and channels.                                                                                                    |     |     |     |
| Private - Media page will be visible to The content owner only                                                                                                    |     |     | - 1 |
| Unlisted - Modula page will be visible to anyone with a limit to the page.                                                                                                    |     |     | - 1 |
| Published - Modia page and be visible to individuals according to entitlements on published destinations                                                                                                    |     |     |     |
| Savo Cancel                                                                                                    |     |     |     |
|                                                                                                    |     |     |     |
| Comments                                                                                                    |     |     |     |

5. To share, the video should be published as Unlisted.

| 🖸 UGACED - YouTube 🛛 x 🛛 🖉 Kaltura   Learning Tec: 🗴 🛛 🦉 Sharing   Kaltura Audi: 🗴 🛛 🎯 College of Emironmer: 🗙 🛛 🖉 Coronavirus (COVID-1 🗴 🗍 🕸 Pages - OU Campus 🗴 🖉 | 50th Celebration Wee: 🗙 🛛 🗑 Commencement Cere: 🗙 🛛 🚯 My Media - Unit | versity 🛪 🗑 Park Cultural Landsca; 🗙 🕂 — 🗂 🗙 |
|----------------------------------------------------------------------------------------------------|----------------------------------------------------------------------|----------------------------------------------|
| ← → C ☆ 🌢 kaltura.uga.edu/media/t/1_h57au17m                                                                                                    |                                                                      | ९ 🖈 🗷 🗟 🚺 📀                                  |
| 🔢 Apps ★ Bookmarks 🔛 Gmail 🍯 UGAMail   Email an 📒 Bookmarks 🧧 Printers 🧧 Cooking 📑 (Thesis) 🔗 Southern Nature Pr ★ 100,000 Stars 🕋 Landscape Typo                   | ogi 😳 Sapelo Shell Rings 🙂 NASA MSFC 🔛 The New Atlantis »            | Results: Digitized N 🛐 Elmore Leonard: Ru »  |
|                                                                                                    | Related Media                                                        | · ·                                          |
|                                                                                                    | No Echies                                                            |                                              |
| Park Cultural Landscapes Program Centennial Poster<br>Series compressed_Page_1                                                                                      | ⊙ 11 @ 0                                                             |                                              |
| Details < Share Q<br>Link to Meda Page Embed Email                                                                                                    | ACTIONS ~                                                            |                                              |
| Lagradivation de la de la de la de la de la de la de la de la de la de la de la de la de la de la de la de la de                                                    |                                                                      |                                              |
| Add a Comment.                                                                                                    | h                                                                    |                                              |

6. Once published, the video can be Shared via a link with anyone.

| UGACED - YouTube X # Kaltura   Learning Tect X # | Sharing   Kaltura Audi 🗙 🛛 🔗 Co | leae of Environmen 🗙 📔 Coronavirus (COVID- | -1 🗙 🍕 Pages - OU Campus 🗙 🛙 🗑 50th    | Celebration Wee × E Commencement C | ere 🗙 🚯 Edit Assianm | ent - Ske 🗙 📓 Park Cultu | ral Landscar: × +  | - a × |
|--------------------------------------------------|---------------------------------|--------------------------------------------|----------------------------------------|------------------------------------|----------------------|--------------------------|--------------------|-------|
| ← → C ☆ ① Not secure   uga.view.usg.edu/d2l/Im   | s/dropbox/admin/modify/folde    | _newedit_properties.d2l?ou=19433358/db=    | 1760789                                |                                    |                      | -                        | *                  |       |
| 👯 Apps ★ Bookmarks 🔛 Gmail 🛢 UGAMail   Email an  | Bookmarks 📙 Printers 📒          | Cooking 🧧 (Thesis) 😵 Southern Nature Pr.   | ★ 100,000 Stars   📄 Landscape Typologi | 😳 Sapelo Shell Rings 🙂 NASA MSFC   | The New Atlantis     | Results: Digitized N     | Elmore Leonard: Ru | 30    |
|                                                  | Properties                      |                                            |                                        |                                    |                      |                          |                    |       |
|                                                  | Ir                              | sert Stuff                                 |                                        |                                    | ×                    |                          |                    |       |
|                                                  | Name *                          | My Computer                                |                                        |                                    | >                    |                          |                    |       |
|                                                  | Instructions                    | Course Offering Files                      |                                        |                                    | >                    |                          |                    |       |
|                                                  |                                 | YouTube                                    |                                        |                                    | <b>&gt;</b>          |                          |                    |       |
|                                                  | Assignment:                     | Flickr                                     |                                        |                                    | <b>&gt;</b> d        |                          |                    |       |
|                                                  | exercise for a to receive a t   | Insert Link                                |                                        |                                    | >                    |                          |                    |       |
|                                                  |                                 | Enter Embed Code                           |                                        |                                    | > //                 | •                        |                    |       |
|                                                  | 9                               | Films on Demand                            |                                        |                                    | >                    |                          |                    |       |
|                                                  | Attachments Add Attachm         | My Media                                   |                                        |                                    | > _                  |                          |                    |       |
|                                                  | Submissi                        | Cancel                                     |                                        |                                    | h.                   |                          |                    |       |
|                                                  | Assignment Type                 |                                            |                                        |                                    |                      |                          |                    |       |
|                                                  | Individual assignment           | ent 📀                                      |                                        |                                    |                      |                          |                    |       |
|                                                  |                                 | 0                                          |                                        |                                    |                      |                          |                    |       |
|                                                  |                                 | No Group Categories Exist                  |                                        |                                    |                      |                          |                    |       |
|                                                  |                                 |                                            |                                        |                                    |                      |                          |                    |       |
|                                                  |                                 |                                            |                                        |                                    |                      |                          |                    |       |
| javascript:void(0);                              |                                 |                                            |                                        |                                    |                      |                          |                    |       |

7. To add the link to an eLC class, go to an assignment, discussion, or other module, and click Insert Stuff (looks like a youtube icon), then Insert Link

| 🗧 🔆 🔿 🖸 🕐 107 total (a) (a) (a) (a) (a) (a) (a) (a) (a) (a)                                                                                                    | 🖬 🔮 C |
|----------------------------------------------------------------------------------------------------|-------|
| Construction in the second memory and under meeting constructions in the second memory and under the second memory and under the secon |       |

8. Paste the url, then enter Link Text (i.e. what students will see that prompts them to click the link to open the video) If prompted, you may need to enable to Open External option. If that shows under Link Text, then enable it.

| ● UGACED-VouTube     ★     ■ Kaltura   Learning Tec:     ★     ■ St       €     →     C     △     ▲     uga viewusg edu/U2//e/calendar/1943       ₩     Apps     ★     Boetmarks     월     Gmail     ■     UGAMail [Email an | Harring Lettura Austi x O College of Environme: x ♥ € Coronavirus (COVID-1 x ♥ Pages - OU Campus x ♥ € Soft<br>335/event/1735303/detailover/1735380<br>Bootmarks Printes Cooling Printel S Southern Nature Pr ★ 100,000 Stars @ Landscape Typologi<br>© Constant of Cooling C Printel S Southern Nature Pr ★ 100,000 Stars @ Landscape Typologi | In Celebration We: X     Commencement Ce: X  Course Schedule - L/I X   Park Cult  Sopolo Shell Fings  INSA MSFC IN  Fine New Atlantis  Results: Dipited N  Course Schedule - L/I X  Park Cult  Course Schedule - L/I X  Park Cult  Course Sc | rat Landsce: x + - O X<br>x I G O O<br>Denore Leonard: Ru * |
|----------------------------------------------------------------------------------------------------|----------------------------------------------------------------------------------------------------|----------------------------------------------------------------------------------------------------|-------------------------------------------------------------|
|                                                                                                    | Course Home Content Classlist Grades Tools ✓ Course Admin<br>Today and tomorrow → SketthUp Exercise 1 - Due                                                                                                    | 🖶 Print 🏾 🏟 Settings                                                                                                    |                                                             |
|                                                                                                    | SketchUp Exercise 1 - Due                                                                                                    | Add a task                                                                                                    |                                                             |

9. When students open the assignment/discussion, they'll see the link, which opens in a new Kaltura window.